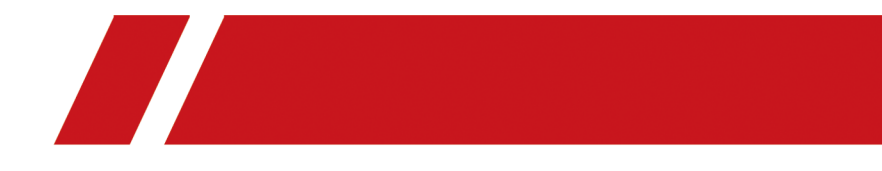

# How to get the device serial number and verification code

### Contents

```
Chapter 1 How to get the device serial number and verification code ...... 1
```

## Chapter 1 How to get the device serial number and verification code

#### **Network Camera**

| How to Get        | On Device<br>Label | On Device Local<br>Configuration Page | On Device Web<br>Configuration Page                                      |
|-------------------|--------------------|---------------------------------------|--------------------------------------------------------------------------|
| Serial Number     | V                  | ×                                     | √<br>Configuration → System<br>→ System Settings →<br>Basic Information  |
| Verification Code | ×                  | ×                                     | √<br>Configuration → Network<br>→ Advanced Settings →<br>Platform Access |

#### PTZ Camera

| How to Get        | On Device<br>Label | On Device Local<br>Configuration Page | On Device Web<br>Configuration Page                                      |
|-------------------|--------------------|---------------------------------------|--------------------------------------------------------------------------|
| Serial Number     | V                  | ×                                     | √<br>Configuration → System<br>→ System Settings →<br>Basic Information  |
| Verification Code | ×                  | ×                                     | √<br>Configuration → Network<br>→ Advanced Settings →<br>Platform Access |

#### DVR/DVR

| How to Get    | On Device | On Device Local    | On Device Web      |
|---------------|-----------|--------------------|--------------------|
|               | Label     | Configuration Page | Configuration Page |
| Serial Number | V         | V                  | V                  |

| How to Get        | On Device<br>Label | On Device Local<br>Configuration Page                    | On Device Web<br>Configuration Page                                      |
|-------------------|--------------------|----------------------------------------------------------|--------------------------------------------------------------------------|
|                   |                    | Maintenance → System<br>Info → Device<br>Information     | Configuration → System<br>→ System Settings →<br>Basic Information       |
| Verification Code | ×                  | ∨<br>System → Network →<br>Advanced → Platform<br>Access | √<br>Configuration → Network<br>→ Advanced Settings →<br>Platform Access |

#### Access Control Device (Fingerprint Access Control Terminal)

| How to Get        | On Device<br>Label | On Device Local<br>Configuration Page | On Device Web<br>Configuration Page |
|-------------------|--------------------|---------------------------------------|-------------------------------------|
| Serial Number     | V                  | √<br>Info. → Device                   | ×                                   |
| Verification Code | ×                  | √<br>Comm. → Mobile-App               | ×                                   |

#### Security Control Device

| How to Get        | On Device<br>Label   | On Device Local<br>Configuration Page | On Device Web<br>Configuration Page               |
|-------------------|----------------------|---------------------------------------|---------------------------------------------------|
| Serial Number     | V                    | ×                                     | ∨<br>Engineer Maintenance →<br>Device Information |
| Verification Code | √<br>Scan QR<br>Code | ×                                     | √<br>Communication → Cloud<br>Service             |

#### Video Intercom Device

| How             | to Get           | On Device<br>Label | On Device Local<br>Configuration Page | On Device Web<br>Configuration Page |
|-----------------|------------------|--------------------|---------------------------------------|-------------------------------------|
| Door<br>Station | Serial<br>Number | ×                  | ×                                     | V                                   |

| How               | to Get               | On Device<br>Label | On Device Local<br>Configuration Page          | On Device Web<br>Configuration Page |
|-------------------|----------------------|--------------------|------------------------------------------------|-------------------------------------|
|                   |                      |                    |                                                | System → Device<br>Information      |
|                   | Verification<br>Code | V                  | ×                                              | ×                                   |
| Indoor<br>Station | Serial<br>Number     | V                  | <br>Settings → More →<br>Device Information    | ×                                   |
|                   | Verification<br>Code | V                  | √<br>Settings → Configuration<br>→ Hik-Connect | ×                                   |

#### Doorbell

| How to Get        | On Device<br>Label | On Device Local<br>Configuration Page | On Device Web<br>Configuration Page |
|-------------------|--------------------|---------------------------------------|-------------------------------------|
| Serial Number     | V                  | ×                                     | ×                                   |
| Verification Code | ٧                  | ×                                     | ×                                   |

#### On Device Label

In most cases, you can find the verification code or serial number on the device label (if any), which is stuck on the device or device package.

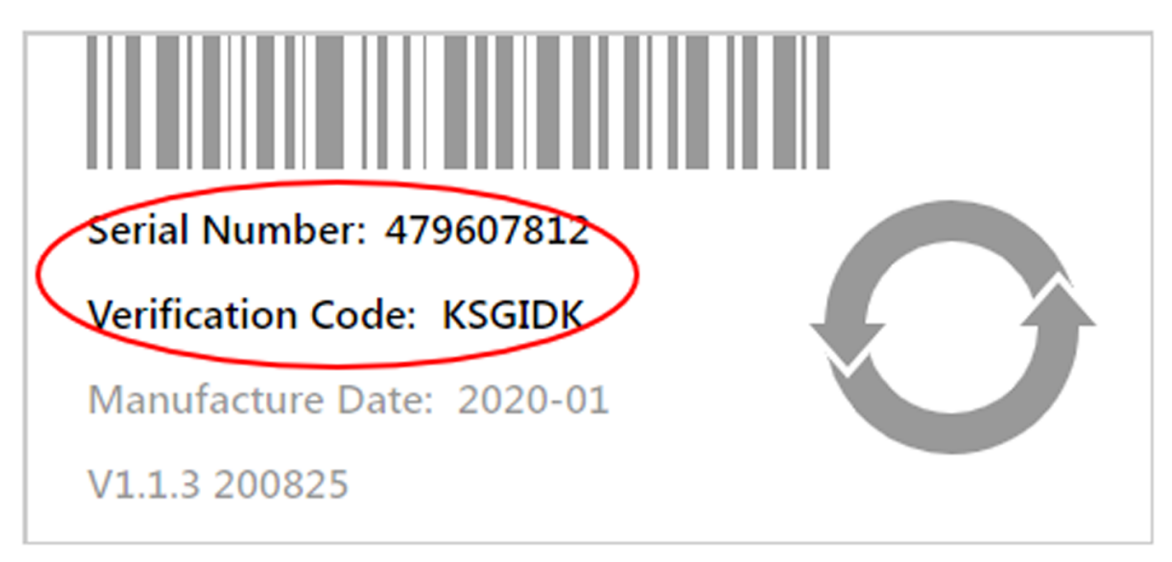

Figure 1-1 Device Label

#### **On Device Local Configuration Page**

For DVR and NVR, you can connect it to a monitor to view the device local GUI interface. For indoor station and access control device, you can log into the device and enter its home page.

#### **i**Note

On the device local configuration page, if the serial number you find is long and complete (more than 9 characters), then the one you need is a 9-character string, the last character of which is the first digit from the end of the long serial number.

The following two examples show how to get the short serial number from the long one.

- DS-1ABCD2EFGH3IJKLMNOPQRSTUVWXY\_Z123T45R6
- DS-2ABCD2EFGHIJKLMNOPQRS <u>T123T45R6</u> UVWXYZ

#### **On Device Web Configuration Page**

Log into the device via a web browser by entering the device IP address in the address bar. You will enter the device Web Configuration page.

#### **i**Note

On the device web configuration page, if the serial number you find is long and complete (more than 9 characters), then the one you need is a 9-character string, the last character of which is the first digit from the end of the long serial number.

The following two examples show how to get the short serial number from the long one.

- DS-1ABCD2EFGH3IJKLMNOPQRSTUVWXY <u>Z123T45R6</u>
- DS-2ABCD2EFGHIJKLMNOPQRS<u>T123T45R6</u>UVWXYZ

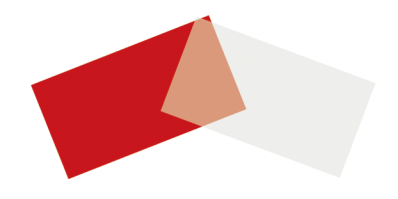